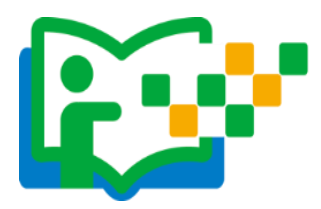

平台注册

(一)参加"晒课"的教师,在浏览器地址栏输入网址: 1s1k.eduyun.cn进入"一师一优课、一课一名师"活动首页。

## http://1s1k.eduyun.cn

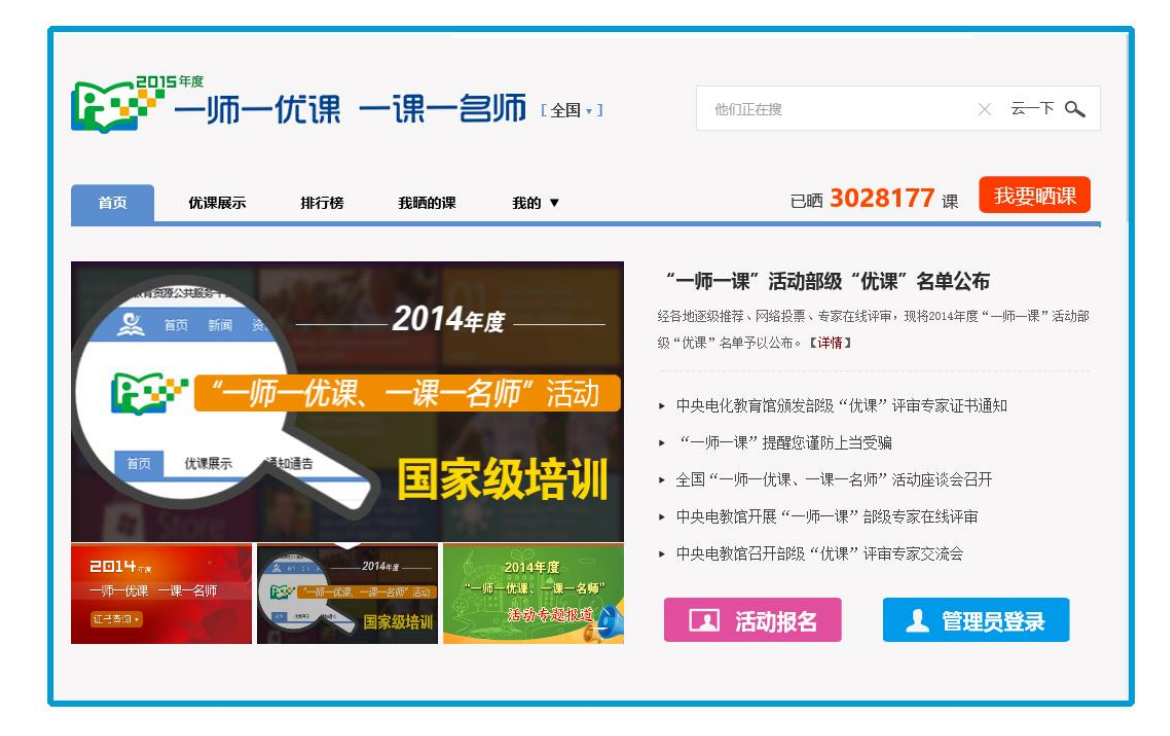

(二)首次登录国家教育资源公共服务平台的教师,需先在平台上完成注册。点击导航栏左上角的"注册"按钮,在教育类型中选择"基础教育"点击进入。

| * | 我的收藏 | 聖荣  | 注册 |       |          |             |                      |                       | 首页                               | 新闻      | 资源              | 中高考 | 网枝   | 葛课 | 超市 | 活动 | ₩Ø | 更多>> |
|---|------|-----|----|-------|----------|-------------|----------------------|-----------------------|----------------------------------|---------|-----------------|-----|------|----|----|----|----|------|
|   |      |     |    |       |          | <b>S</b>    | 国家教<br>National Publ | 盲资原<br>lic Platform o | <mark>公共開</mark><br>of Education | のal Res | P<br>ources     |     |      |    |    |    |    |      |
|   |      |     |    | 他们正接: | 师一课      |             |                      |                       |                                  |         |                 | Ā   | -F 🖌 | D  |    |    |    |      |
|   |      |     |    | I     | <b>1</b> | 晒优课         |                      |                       |                                  | Ē       | <del>ار</del> ق | 资源  |      |    |    |    |    |      |
|   |      |     |    |       |          |             |                      | 2                     |                                  |         |                 |     |      |    |    |    |    |      |
|   | £    | 附位置 | 前页 | 注册    |          |             |                      |                       |                                  |         |                 |     |      |    |    |    |    |      |
|   |      |     | 请  | 选择教育  | 类型:      |             |                      |                       |                                  |         |                 |     |      |    |    |    |    |      |
|   |      |     |    |       | 占        | <b></b> 基础教 | 育                    |                       | 职                                | 业教      | <b>汝</b> 育      |     |      |    |    |    |    |      |

(三)在用户注册界面下选择"教师"身份,根据各输入框后面的提示,在相应的位置如实填写您的个人注册信息,勾选国家教育资源公共服务平台服务条款后,点击"立即注册"按钮,完成第一步账户信息填写,即可进入激活账号界面。

|      |      | 28          | 1500E-Q |           | 25          |
|------|------|-------------|---------|-----------|-------------|
| 🧟 教师 |      | <b>夏</b> 学生 | 🔬 家长    | 系制 (数研長等) | <b>▲</b> 专家 |
|      | 用户名  | 诸军人的利用者     |         |           |             |
|      | 部相张号 | 國家人在常用鮮俗等等  |         |           |             |
|      | 设置索码 |             |         |           |             |
|      | 确认宏明 |             |         |           |             |
|      | 真实姓名 | 请输入总的具实性名   |         |           |             |
|      | 162H |             | 18.97   |           |             |
|      |      | 立即注册        |         |           |             |

**注:**已有空间账号的教师,可跳过此步骤,直接点击该界面右上 角的"直接登录"按钮。 (四)界面出现您已成功申请账号提示,您可直接登录或者点击"立 即去邮箱激活账号"按钮,跳转至申请邮箱,点击链接即可完成第二 步账号激活。

|                                                                                        | 你的位置 首页 用户注册                                                                        |                                                              | 已有账户,直接到                       | ž录》                       |
|----------------------------------------------------------------------------------------|-------------------------------------------------------------------------------------|--------------------------------------------------------------|--------------------------------|---------------------------|
|                                                                                        | 1                                                                                   |                                                              |                                |                           |
|                                                                                        | 填写账户信息                                                                              | 激活账号                                                         | 注册成功                           |                           |
|                                                                                        |                                                                                     |                                                              |                                |                           |
|                                                                                        | 尊敬的老师,您已成功申请了                                                                       | 账号!您现在可以直接登录,<br><sup>立建去44篇选派表</sup>                        | 或者去邮箱激活邮件。                     |                           |
|                                                                                        | ,                                                                                   | 如果您没有收到验证邮件,点击重新发送激活邮件                                       |                                |                           |
|                                                                                        |                                                                                     |                                                              |                                |                           |
| 国史教育资源                                                                                 |                                                                                     | <b>(</b>                                                     |                                | 6.3 代化阅读   詰気信自ぐ          |
| 国家 <b>92月 贝</b> 胡<br>发件人:国家                                                            | な育资源公共服务平台 <service@support.eduyun.cn> +</service@support.eduyun.cn>                | (由 post@mail01.sendcloud.org 代发, 帮助)                         |                                | CC VUTUPUSE   MINUTA-C: A |
| 收件人: <b>我</b> <n< td=""><td>cet1s1k@163.com&gt; +</td><td></td><td></td><td></td></n<> | cet1s1k@163.com> +                                                                  |                                                              |                                |                           |
| 时 间:2016年                                                                              | 604月01日 09:45 (星期五)                                                                 |                                                              |                                |                           |
| 尊敬的老师:                                                                                 |                                                                                     |                                                              |                                |                           |
| 您好!非常感谢                                                                                | #您使用国家教育资源公共服务平台!                                                                   |                                                              |                                |                           |
| 为了保障您的朋                                                                                | 8务畅通,建议您在收到该邮件的24小时内激活邮箱                                                            | 研完成验证。                                                       |                                |                           |
| 请点击如下链                                                                                 | <del>度来</del> 激活邮箱:                                                                 |                                                              |                                |                           |
| http://n.eduyur                                                                        | n.cn/index.php?                                                                     |                                                              |                                |                           |
| r=portal/register<br>=1&name=%2                                                        | er/emailActivate&email=ncet1s1k%2540163.com&<br>5E9%259C%258D%25E5%25BB%25BA%25E5%2 | token=aHVvamlhbmh1YTExMg%3D%3D8<br>258D%258E&time=1459475128 | kactCode=5d0980711a934030925ca | 90f1a3b6c0e&usertype      |
| 若点击此链接矛                                                                                | E法弹出页面,请您把URL地址复制到浏览器地址栏                                                            | 中手动打开。                                                       |                                |                           |
| 本邮件由系统目                                                                                | 目动发出,请勿直接回复!若非本人操作,请忽略或                                                             | 渚删除此邮件,由此给您带来的不便请谅解                                          | ÷ !                            |                           |
| 如有任何疑问                                                                                 | 请联系我们客服,客服热线:400-8980-910                                                           |                                                              |                                |                           |
| 感谢您的访问                                                                                 | 祝您生活愉快!                                                                             |                                                              |                                |                           |
|                                                                                        |                                                                                     |                                                              |                                |                           |

(五)账号激活后,出现如下界面,显示您已经完成了在国家教育资源公共服务平台的注册步骤。

| 1      | 2                             | 3      |
|--------|-------------------------------|--------|
| 填写账户信息 | 激活账号                          | 注册成功   |
|        |                               |        |
|        |                               |        |
| 尊敬的霍建  | 华,恭喜您注册成功!现在                  | 可以登录了。 |
|        | 您注册的账号: ncetls1k@163.com (邮箱) |        |
|        | 加入班级 进入空间                     |        |

注: 已参加过 2014 年度"一师一优课、一课一名师"活动的教师,无需注册报名,可用账号密码直接登录参与本次活动。